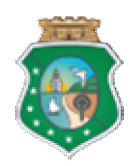

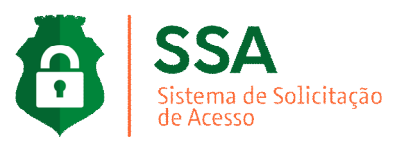

# **TUTORIAL OPERACIONAL SSA**

### **COORDENADOR SETORIAL - DIRIGENTE MÁXIMO - GESTOR DO SISTEMA**

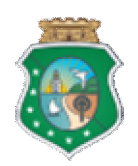

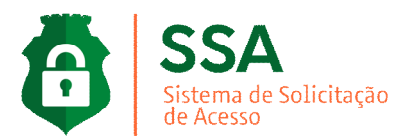

# INTRODUÇÃO

O Sistema de Solicitação de Acesso (SSA), possibilita a gestão de acesso aos sistemas de forma automatizada referente às atividades da gestão administrativa, dispensando a necessidade de abertura de processo físico, otimizando o tempo, buscando melhorar a qualidade dos processos.

Sistema foi desenvolvido pela TI da Secretaria do Planejamento e Gestão (Seplag) do Governo do Estado do Ceará, para o gerenciamento das permissões e perfis de usuários a sistemas corporativos de forma virtualizada, com a concessão de perfis de acesso aos usuários de acordo com a necessidade de cada Setorial, conforme as políticas e boas práticas de segurança de dados e da informação.

O processo virtual de solicitação de acesso do **SSA** utiliza a base no carregamento de dados pessoais do Guardião com verificação do vinculo órgão dos Sistemas; **SGP – Sistema de Gestão de Pessoas** (servidores e comissionados) e **Sister – Sistema de Terceirização** (colaboradores terceirizados), oferecendo a central de solicitações uma forma ágil e integrada referente aos pedidos e autorizações de acesso.

Além disso, o fluxo de processo virtual possibilita a economia no uso de papel, já que todos os pedidos de acesso serão **realizados via sistema**, dispensando o envio de ofícios e formulários protocolados a partir de dezembro de 2019.

O acesso é restrito somente para: Coordenador, Dirigente Máximo e o Gestor do Sistema.

O presente tutorial tem o intuito de direcionar, orientar as atividades operacionais internas referentes aos processos de acessos aos sistemas corporativos do Estado do Ceará.

#### **IMPORTANTE!**

- Coordenadores, Dirigentes e Gestores responsáveis para concessão de acesso aos seus servidores devem possuir login de acesso ativo no guardião.
- É efetuada a permissão de acesso no ato autorização do Gestor do Sistema.
- Todos os pedidos de acesso à plataforma Guardião serão realizados pelo SSA.

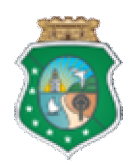

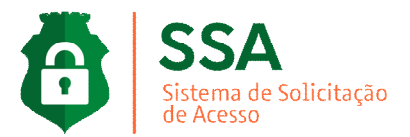

# **ACESSO AO SISTEMA**

Para acessar o sistema, deve-se visitar a página da Seplag, no site www.seplag.ce.gov.br, selecionar no menu Serviços (à direita da tela);

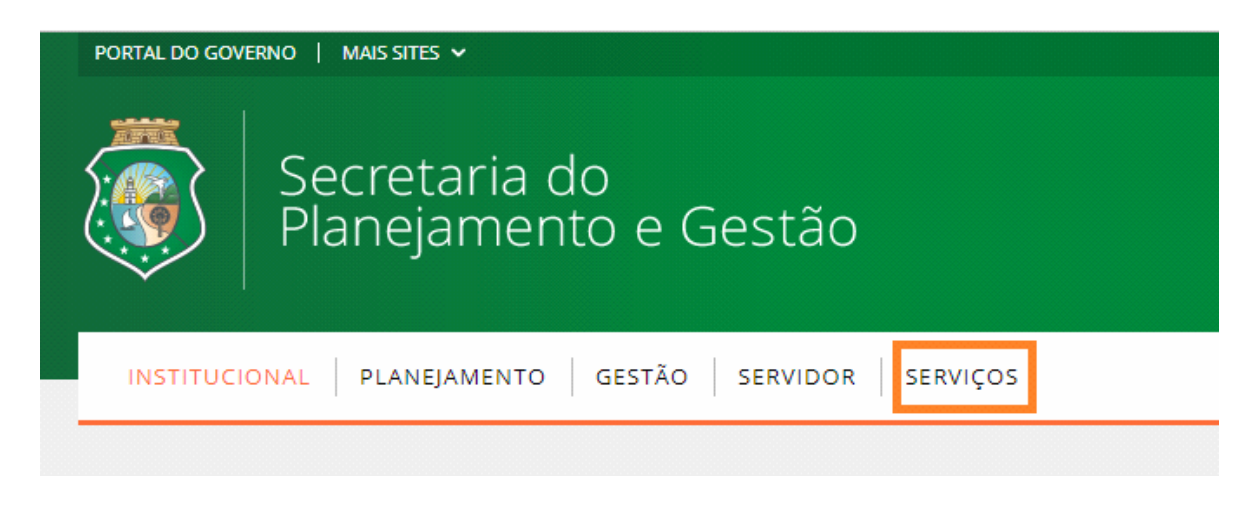

Clicar na opção "Acesso a Sistemas", conforme figura abaixo:

| PORTAL DO GOVERNO   MAIS SITES V                                     | 🗛 🗛- 🗛+ 🕢 Ouvidoria estadual   ceará transparente   acesso à informação |
|----------------------------------------------------------------------|-------------------------------------------------------------------------|
| Secretaria do<br>Planejamento institucional planejamento<br>e Gestão | O GESTÃO SERVIDOR SERVIÇOS Do que você precisa? Q                       |
| SERVICOS                                                             |                                                                         |
|                                                                      |                                                                         |
| Recadastramento                                                      | Servidor Online                                                         |
| Ouvidoria                                                            | Manuais da SEPLAG                                                       |
| Acesso a Sistemas                                                    | Acesso Cidadão - Catálogo Eletrônico de Serviços do Estado do Ceará     |
| Diário Oficial                                                       | Acompanhamento de Processos - VIPROC                                    |
| Concursos Públicos                                                   | Consulta às Licitações Publicadas                                       |
| Banco de Talentos                                                    | Registro de Preços                                                      |
| Rotas                                                                | WEBMAIL                                                                 |
| Programas orçamentários para execução de parcerias                   | Certidão de Acumulação de Cargos                                        |
| Validação de Certidão                                                | Abastecimento da Frota                                                  |
|                                                                      |                                                                         |

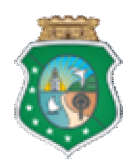

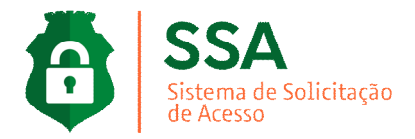

#### Selecionar a opção Guardião;

| Secretaria do<br>Planejamento<br>e Gestão | INSTITUCIONAL PLANEJAMENTO | GES | STÃO SERVIDOR | SERVIÇOS |
|-------------------------------------------|----------------------------|-----|---------------|----------|
| serviços<br>Acesso a Sistemas             | ;                          |     |               |          |
| Administração do Diário Ofic              | ial                        |     | Edoweb        |          |
| GUARDIÃO                                  |                            |     | Impressão Web |          |
| Redmine                                   |                            |     | SGT2          |          |
| S2GPR – Sistema de Gestão G               | overnamental por Resultado |     | ViProc        |          |

Na página de acesso ao GUARDIÃO você deve preencher os seus dados de acesso (nº do CPF e senha) para os sistemas governamentais da SEPLAG. Guardião é o sistema para controle de acesso e permissões de usuários aos sistemas corporativos da Seplag. Após o registro das informações de seus dados, você deve clicar em ENTRAR. Nesta tela, digitar o CPF e a senha de acesso, para efetuar o login ao sistema;

| Secretari<br>Planejarr                     | ia do<br>Jento e Gestão              |
|--------------------------------------------|--------------------------------------|
| Informe login e se                         | nha para entrar.                     |
| CPF                                        | ۵                                    |
| Senha                                      |                                      |
| Lembrar-me                                 | Esqueceu a senha?                    |
| Entra                                      | ar                                   |
|                                            |                                      |
| © V 2020.2.12.1341 D<br>SEPLAG.CE<br>Guard | 12/02/2020 13:41 -<br>.GOV.BR<br>ião |

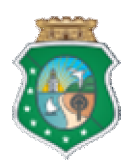

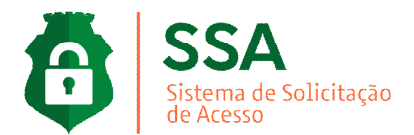

Clicar no ícone do sistema SSA - Sistema de Solicitação de Acesso em gestão de processos;

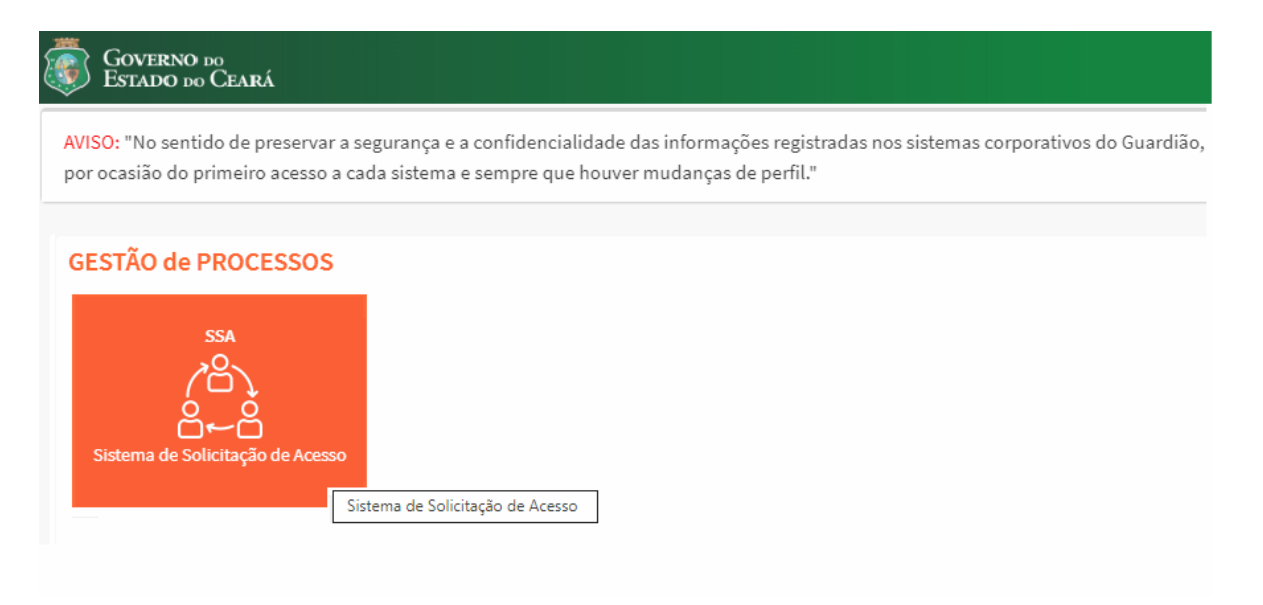

Autenticação do login de acesso ao sistema;

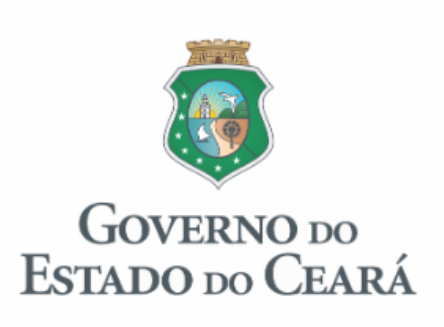

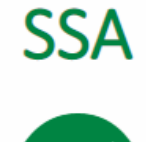

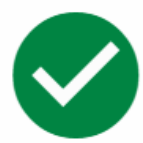

Autenticação realizada com sucesso!

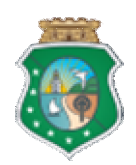

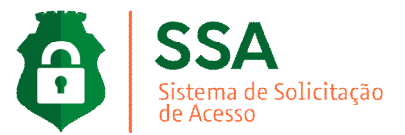

### **COORDENADOR SETORIAL**

No menu principal o sistema disponibiliza a visualização das abas de gestão; Nova Solicitação, Aguardando Aprovação, Autorizadas e Negadas, conforme tela abaixo;

| ≡ SSA                |                       |                                         |                 |                       |                                   | <u>∢</u> ⊖~ |
|----------------------|-----------------------|-----------------------------------------|-----------------|-----------------------|-----------------------------------|-------------|
| Central de Solicitaç | ões                   |                                         |                 |                       |                                   |             |
| ⊕Nova Solicitação    | SAguardando Aprovação | ⊘Autorizadas                            | Negadas         |                       |                                   |             |
| Usuário              |                       |                                         |                 |                       |                                   |             |
| CPF *                | Vinculad<br>SEPLA(    | o so Órgão *<br>3   SECRETARIA DO PLANE | JAMENTO E GEST. | ão 👻                  | Data da Solicitação<br>21/02/2020 |             |
| Nome Completo () *   |                       | E-mail Instituciona                     | *               | TeleFone de Contato * | Tipo de Vinculo                   | -           |
| Gravar               |                       |                                         |                 |                       |                                   |             |
|                      |                       |                                         |                 |                       |                                   |             |
|                      |                       |                                         |                 |                       |                                   |             |

Informar na aba NOVA SOLICITAÇÃO o CPF do usuário, para incluir uma nova solicitação de acesso;

| ⊕Nova Solicitação  | CAguardando Aprovação | ⊘Autorizadas                                 | Negadas           |
|--------------------|-----------------------|----------------------------------------------|-------------------|
| Usuário            |                       |                                              |                   |
| CPF *              | Vincu<br>SEP          | ulado ao Órgão *<br>LAG   SECRETARIA DO PLAN | EJAMENTO E GESTÃO |
| Nome Completo () * |                       | E-mail Institucion                           | a  *              |
| Gravar             |                       |                                              |                   |

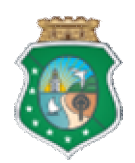

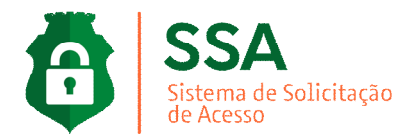

O sistema realizará o carregamento de dados pessoais do Guardião com verificação do vinculo órgão dos Sistemas **SGP – Sistema de Gestão de Pessoas** em caso de servidores e comissionados e/ou em casos de colaboradores terceirizados no sistema **Sister – Sistema de Terceirização**, preencherá automaticamente os dados do usuário e disponibilizará na tela a inclusão de solicitação de acesso;

| Usuário<br><sub>CPF</sub> *<br>111.111 | .111-11                                            | Vinculado ao Órgão *<br>SEPLAG   SECRETARIA DO PLANEJAMENTO E GEST | ĩão ·                            | Data da Solicitação<br>▼ 27/09/2019 |
|----------------------------------------|----------------------------------------------------|--------------------------------------------------------------------|----------------------------------|-------------------------------------|
| Nome Com<br>USUÁRIO<br>Gravar          | pleto (24982)<br>D TESTE GUARDIÃO<br>Copiar Perfil | E-mail institucional<br>@seplag.ce.gov.br                          | TeleFone de Contato<br>3101-3101 | Tipo de Vinculo 👻                   |
| Solicitaç                              | ões de Acesso                                      |                                                                    |                                  |                                     |
| #                                      | Sistema                                            | Perfil                                                             | Descrição                        | Ação                                |
| 0                                      | resquise o sistema -                               | Selecione um perfil                                                | ▼<br>Ite                         | ems per page: 10 1-1 of 1 < >       |

Se não existir cadastro do Guardião, o sistema mostrará aviso para informar os dados e gravar;

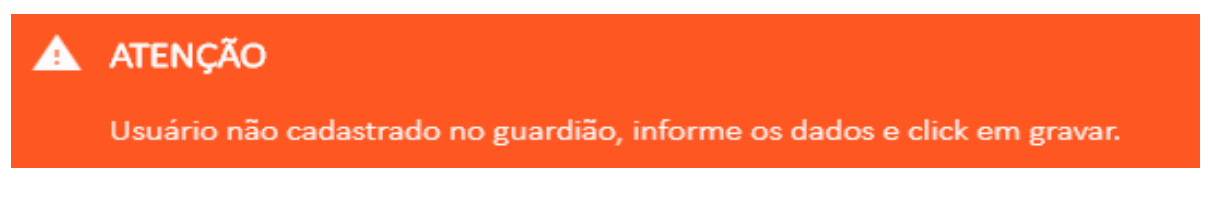

### DICA;

Foi disponibilizado ao sistema SSA a opção para **copiar um perfil de acesso** já utilizado por outro usuário/colaborador Setorial. Para obter um perfil de sistema no "modo de copia" de outro CPF precisamos partir de um destino de referência.

| :pF*<br>111.111.111-11 | Vinculado ao Órgão •<br>SEPLAG   SECRETARIA DO PLANEJAMENTO E GESTÃO |                     | Data da Solicitação     27/09/2019 |
|------------------------|----------------------------------------------------------------------|---------------------|------------------------------------|
| Nome Completo (24982)  | E-mail Institucional                                                 | TeleFone de Contato | Tipo de Vinculo                    |
| USUÁRIO TESTE GUARDIÃO | @seplag.ce.gov.br                                                    | 3101-3101           |                                    |

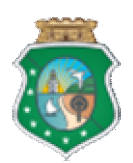

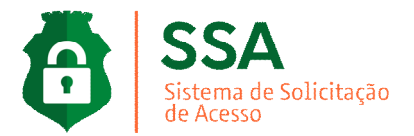

Neste caso, ao clicar no Botão "**Copiar o perfil"** será disponibilizando uma tela para informar o CPF referência. O Coordenador Setorial deverá digitar o CPF em seguida clicar ENTER.

Sistema trará a os acessos do CPF referencia para analise. O Coordenador deverá clicar no perfil desejado e em seguida clicar no botão "Copiar".

Com base o CPF informado, o sistema entenderá de deve estabelecer as mesmas permissões ou configurações de perfil acesso do CPF referência para nova solicitação de acesso.

| 000.000-00                              |                                    |
|-----------------------------------------|------------------------------------|
|                                         |                                    |
|                                         |                                    |
| Pesquisar                               |                                    |
| <ul><li>&lt; 1 2</li></ul>              | 3 4 5 🕨 🏲                          |
| PLANEJAMENTO e ORÇAMENTO                | GESTÃO de PROCESSOS, PESSOAS e TI  |
| SPG                                     | SGPREV2 - HOM                      |
| 423                                     | 423                                |
| SPG                                     | SGPREV2 - HOM                      |
|                                         |                                    |
| GESTÃO de SERVIÇOS CORPORATIVOS         | GESTÃO de SERVIÇOS CORPORATIVOS    |
| SSA                                     | SEO - VAL                          |
| (° <sup>2</sup> )                       | (°)                                |
| ⊃⊷⊂<br>Sistema de Solicitação de Acesso | Estrutura Organizacional Validação |
| Perfil:Administradores                  | Perfil:Administrador               |
|                                         |                                    |
|                                         |                                    |

Ação > Disquete - Salvar sistema desejado no pedido de solicitação.

**EXACTOR** Action of the second de acesso, retirando sistema indevido no cadastro.

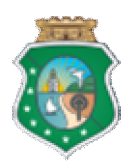

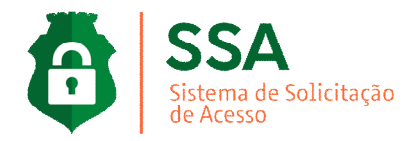

Após os sistemas selecionados o Coordenador Setorial deve "Enviar para Análise da Direção / Gestão Superior".

| Novos Acessos        |                      |                           | Ac   | essos existentes                          |                                   |
|----------------------|----------------------|---------------------------|------|-------------------------------------------|-----------------------------------|
| Sistema              | Perfil               | Descrição                 | Ação | Pesquisar                                 |                                   |
| Pesquise o sistema * | Pesquise o Perfil    | *                         | 8    | ✓ 1 2                                     | 3 4 5 🕨 Þ                         |
|                      |                      |                           |      | PLANEJAMENTO e ORÇAMENTO                  | GESTÃO de PROCESSOS, PESSOAS e TI |
|                      | Enviar p/ Análise da | Direção / Gestão Superior |      | SPG                                       | SGPREV2- HOM                      |
| GESTÃO de SERVIÇOS C | ORPORATIVOS          |                           |      | <i>1</i> 93                               | 8                                 |
|                      |                      |                           |      | SPG                                       | SGPREV2- HOM                      |
| SSA- Gestor de S     | Sistema              |                           |      | Perfil:SISTER- Terceirização-<br>Setorial | Perfil:Administrador              |
| ۹ 🖬                  | I                    |                           |      | ī                                         | I                                 |

Se o Coordenador Setorial desejar realizar a inclusão de solicitação de acesso, o Coordenador Setorial deve clicar na "Pesquisa de Sistema", digitar o nome do sistema desejado, escolher o perfil de acesso, o sistema realizará o carregamento da descrição do perfil e clicar em SALVAR;

| Solicitações d | le Acesso                                              |                          |                                           |         |
|----------------|--------------------------------------------------------|--------------------------|-------------------------------------------|---------|
| #              | Sistema                                                | Perfil                   | Descrição                                 | Ação    |
| O              | Perguise o sistema "<br>PONTO  ×<br>ADMIN PONTO   3421 | Administrador<br>Gerente | ✓ Perfil destinados aos usuários do ponto | Incluir |
|                |                                                        | Gerente Especial         |                                           |         |
|                |                                                        | Usuario                  |                                           |         |

- **Ação > Disquete -** Salvar sistema desejado no pedido de solicitação.
- **E** Ação > Lixeira Editar pedido de acesso, retirando sistema indevido no cadastro.

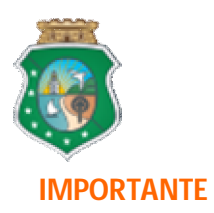

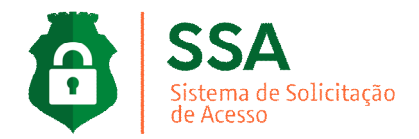

O sistema informará no lado direito da tela, os acessos existentes do usuário no Guardião para verificação do Coordenador Setorial.

| Pesquis                                          | ar |                                      |
|--------------------------------------------------|----|--------------------------------------|
| ◀ ◀ 1 2                                          | 3  | 4 5 🕨                                |
| PLANEJAMENTO e ORÇAMENTO                         |    | GESTÃO de PROCESSOS, PESSOAS e T     |
| SPG                                              |    | SGPREV2-HOM                          |
| <i>4</i> 83                                      |    | 483                                  |
| SPG<br>Perfil:SISTER- Terceirização-<br>Setorial |    | SGPREV2- HOM<br>Perfil:Administrador |
|                                                  |    |                                      |

Ficará disponível para o coordenador setorial remover o acesso se houver necessidade. Clicando no ícone lixeira;

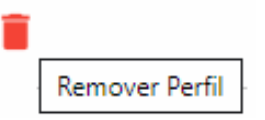

Incluindo todos os sistemas desejados para o usuário, clicar no botão "Enviar para Análise da Direção / Gestão Superior";

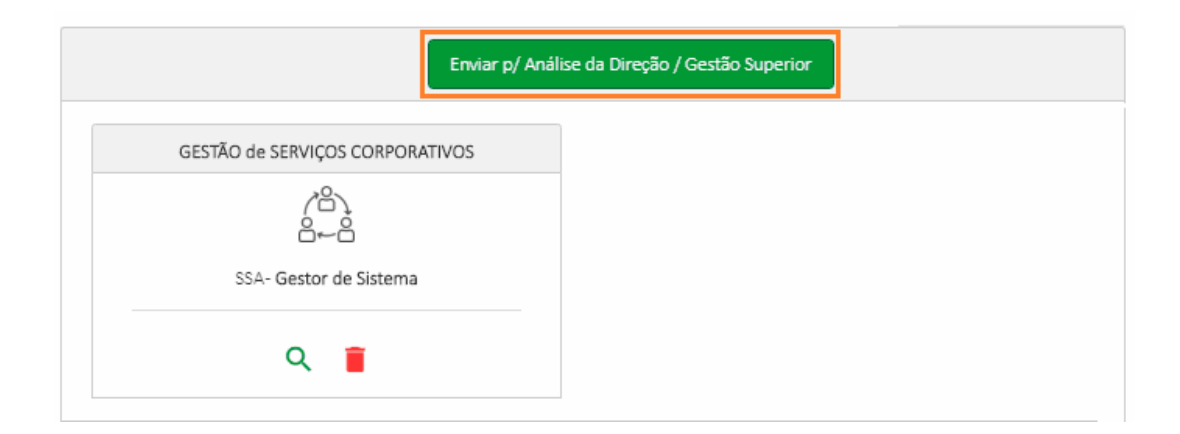

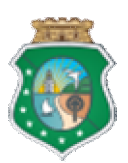

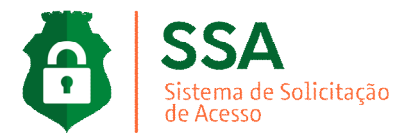

O sistema mostrará a confirmação da solicitação e será analisado pelo Dirigente Máximo Setorial;

| $\boldsymbol{\oslash}$ | SUCESSO                           |
|------------------------|-----------------------------------|
|                        | Solicitação incluída com sucesso! |

Aba **AGUARDANDO APROVAÇÃO**, o sistema informará a listagem de solicitações de acesso do Coordenador Setorial;

| ≡ SSA      |                         |                                         |                   |         |                              |               |
|------------|-------------------------|-----------------------------------------|-------------------|---------|------------------------------|---------------|
| Central d  | de Solicitaçõe          | es                                      |                   |         |                              |               |
| (+) Nova S | Solicitação             | 🕓 Aguardando Aprovação                  | ⊘Autorizadas      | Negadas |                              |               |
|            |                         | Q <sub>Pequisar por</sub>               |                   |         | Relatório Excel              |               |
| Id         | Órgão                   | Usuário / C                             | PF / Vínculo      |         | Sistema / Perfil             | Detalhes      |
| 432        | SEPLAG<br>30/12/2019 10 | USUÁRI<br>000.000.<br>Terceiriza        | 000-00<br>do      |         | ServOnline1<br>Master        | <b>0</b><br>9 |
| 431        | SEPLAG<br>30/12/2019 10 | USUÁRIO<br>000.000.<br>Servidor         | )<br>000-00       |         | WebMapp3<br>Chefes de Estado | <b>0</b><br>9 |
| 427        | SEPLAG<br>30/12/2019 10 | USUÁRIC<br>0:06 000.000.<br>Terceirizac | )<br>000-00<br>0  |         | WebMapp2<br>Gestores do Mapp | <b>0</b><br>9 |
| 425        | SEPLAG<br>30/12/2019 10 | USUÁRIC<br>000.000.0<br>Servidor        | )<br>000-00       |         | SIOF Créditos C<br>Teste     | <b>0</b><br>9 |
| 555        | SEFAZ<br>05/02/2020 10  | USUÁRIC<br>000.000.<br>Terceirizad      | 000-00<br>0       |         | SPG<br>SIAP- Relatórios      | <b>0</b>      |
| 554        | SEPLAG<br>05/02/2020 09 | USUÁRIC<br>000.000.0<br>9:07 Servidor   | 000-00            |         | SPG<br>SIAP- Análises/MAPP   | 0             |
| 311        | SEPLAG<br>05/12/2019 15 | USUÁRI<br>000.000.<br>5:17 Terceiriza   | )<br>000-00<br>ło |         | ServOnline1<br>Administrador | 0             |

Aba AUTORIZADAS, o sistema informará a listagem de solicitações autorizadas pelo Dirigente Setorial.

Aba NEGADAS, o sistema informará a listagem de solicitações negadas pelo Dirigente Setorial.

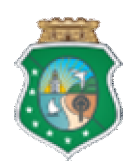

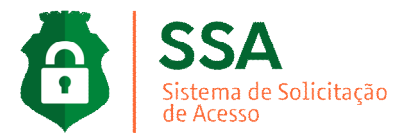

## **DIRIGENTE MÁXIMO SETORIAL**

No menu principal o sistema disponibiliza a visualização das abas de gestão; Nova Solicitação, Aguardando Aprovação, Autorizadas e Negadas, conforme tela abaixo;

| ≡ SSA                 |                                                                      | <u>ب</u> • • •                    |
|-----------------------|----------------------------------------------------------------------|-----------------------------------|
| Central de Solicitaçã | ões                                                                  |                                   |
| ⊕Nova Solicitação     | SAguardando Aprovação ⊘Autorizadas ⊗Negadas                          |                                   |
| Usuário               |                                                                      |                                   |
| CPF *                 | Vinculado ao Órgão *<br>SEPLAG   SECRETARIA DO PLANEJAMENTO E GESTÃO | Data da Solicitação<br>21/02/2020 |
| Nome Completo () *    | E-mail Institucional * TeleFone de Contato *                         | * Tipo de Vinculo 👻               |
| Gravar                |                                                                      |                                   |

#### **IMPORTANTE**

O acesso **Dirigente Máximo** permite a solicitação de um **NOVO** acesso ou **VALIDAÇÃO** de uma solicitação do Coordenador Setorial.

Em caso de novo acesso, informar na aba NOVA SOLICITAÇÃO o CPF do usuário, em casos de pedidos de solicitação de acesso;

| Usuário            |                                                                      |
|--------------------|----------------------------------------------------------------------|
| CPF *              | Vinculado ao Órgão *<br>SEPLAG   SECRETARIA DO PLANEJAMENTO E GESTÃO |
| Nome Completo () * | E-mail Institucional *                                               |

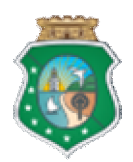

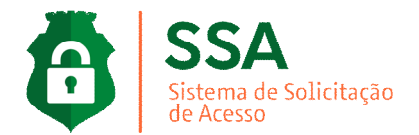

O sistema realizará o carregamento de dados pessoais do Guardião com verificação do vinculo órgão dos Sistemas **SGP – Sistema de Gestão de Pessoas** em caso de servidores e comissionados e/ou em casos de colaboradores terceirizados no sistema **Sister – Sistema de Terceirização**, preencherá automaticamente os dados do usuário e disponibilizará na tela a inclusão de solicitação de acesso;

| Usuário             |                                   |                                                                    |                                  |                                   |
|---------------------|-----------------------------------|--------------------------------------------------------------------|----------------------------------|-----------------------------------|
| CPF *               | 111-11                            | Vinculado ao Órgão *<br>SEPLAG   SECRETARIA DO PLANEJAMENTO E GEST | ão -                             | Data da Solicitação<br>27/09/2019 |
| Nome Com<br>USUÁRIC | pleto (24982)<br>) TESTE GUARDIÃO | E-mail Institucional<br>@seplag.ce.gov.br                          | TeleFone de Contato<br>3101-3101 | Tipo de Vinculo 🔹                 |
| Gravar              | Copiar Perfil                     |                                                                    |                                  |                                   |
| Solicitaç           | ões de Acesso                     |                                                                    |                                  |                                   |
| #                   | Sistema                           | Perfil                                                             | Descrição                        | Ação                              |
| 0                   | Pesquise o sistema *              | Selecione um perfil                                                | •                                | 8                                 |
|                     |                                   |                                                                    | Ite                              | ems per page: 10 1-1 of 1 < >     |

Se não existir cadastro do Guardião, o sistema mostrará aviso para informar os dados e gravar;

| ATENÇÃO                                                                 |
|-------------------------------------------------------------------------|
| Usuário não cadastrado no guardião, informe os dados e click em gravar. |
|                                                                         |

### DICA;

Foi disponibilizado ao sistema SSA a opção para **copiar um perfil de acesso** já utilizado por outro usuário/colaborador Setorial. Para obter um perfil de sistema no "modo de copia" de outro CPF precisamos partir de um destino de referência.

| PF *<br>11.111.111-11 | Vinculado ao Órgão *<br>SEPLAG I SECRETARIA DO PLANFIAMENTO | F GESTÃO            | Data da Solicitação<br>▼ 27/09/2019 |  |
|-----------------------|-------------------------------------------------------------|---------------------|-------------------------------------|--|
|                       |                                                             |                     |                                     |  |
| ome Completo (24982)  | E-mail Institucional                                        | TeleFone de Contato |                                     |  |
| SUARIO TESTE GUARDIAO | @seplag.ce.gov.br                                           | 3101-3101           | Tipo de Vinculo                     |  |

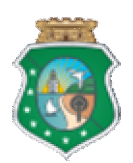

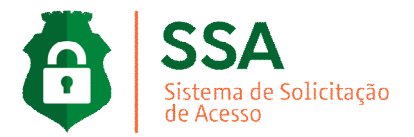

Neste caso, ao clicar no Botão "**Copiar o perfil"** será disponibilizando uma tela para informar o CPF referência. O Dirigente Máximo Setorial deverá digitar o CPF em seguida clicar ENTER.

Sistema trará a os acessos do CPF referencia para analise. O dirigente deverá clicar no perfil desejado e em seguida clicar no botão "Copiar".

Com base o CPF informado, o sistema entenderá de deve estabelecer as mesmas permissões ou configurações de perfil acesso do CPF referência para nova solicitação de acesso.

| .000.000-00                      |                                    |
|----------------------------------|------------------------------------|
|                                  |                                    |
| cessos de DAYSE ALMEIDA          |                                    |
| Pesquisar                        |                                    |
| ◀ ◀ 1 2                          | 3 4 5 🕨 🏲                          |
| PLANEJAMENTO e ORÇAMENTO         | GESTÃO de PROCESSOS, PESSOAS e TI  |
| SPG                              | SGPREV2 - HOM                      |
| 424                              |                                    |
| SPG                              | SGPREV2 - HOM                      |
|                                  |                                    |
| GESTÃO de SERVIÇOS CORPORATIVOS  | GESTÃO de SERVIÇOS CORPORATIVOS    |
| SSA                              | SEO - VAL                          |
|                                  |                                    |
| Sistema de Solicitação de Acesso | Estrutura Organizacional Validação |
| Perfil:Administradores           | Perfil:Administrador               |
|                                  |                                    |
|                                  |                                    |

**Ação > Disquete -** Salvar sistema desejado no pedido de solicitação.

**EXACTOR** ACT A CALLER A CALLER A CALLE

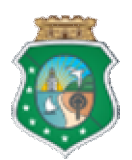

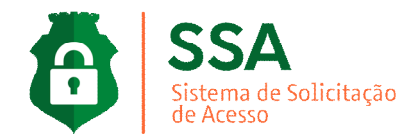

Após os sistemas selecionados o Dirigente Máximo Setorial deve "Enviar para Análise da Direção / Gestão Superior".

| Novos Acessos        |                      |                           | Ac   | essos existentes                          |                                   |
|----------------------|----------------------|---------------------------|------|-------------------------------------------|-----------------------------------|
| Sistema              | Perfil               | Descrição                 | Ação | Pesquisar                                 |                                   |
| Pesquise o sistema * | Pesquise o Perfil '  | k                         | 8    | <b>◄ 1</b> 2                              | 3 4 5 🕨 Þ                         |
|                      |                      |                           |      | PLANEJAMENTO e ORÇAMENTO                  | GESTÃO de PROCESSOS, PESSOAS e TI |
|                      | Enviar p/ Análise da | Direção / Gestão Superior |      | SPG                                       | SGPREV2- HOM                      |
| GESTÃO de SERVIÇOS ( | CORPORATIVOS         |                           |      | <i>7</i> 3                                | 8                                 |
| /8\<br>8~8           |                      |                           |      | SPG                                       | SGPREV2- HOM                      |
| SSA- Gestor de       | Sistema              |                           |      | Perfil:SISTER- Terceirização-<br>Setorial | Perfil:Administrador              |
| ۹ 🕯                  |                      |                           |      | ī                                         | 1                                 |

Se o Dirigente Máximo Setorial desejar realizar a inclusão de solicitação de acesso, o Dirigente Máximo Setorial deve clicar na "Pesquisa de Sistema", digitar o nome do sistema desejado, escolher o perfil de acesso, o sistema realizará o carregamento da descrição do perfil e clicar em SALVAR;

| Solicitações o | de Acesso                                       |                                              |                                          |         |
|----------------|-------------------------------------------------|----------------------------------------------|------------------------------------------|---------|
| #              | Sistema                                         | Perfil                                       | Descrição                                | Ação    |
| 0              | Perguire o sistema * PONTO X ADMIN PONTO   3421 | Administrador<br>Gerente<br>Gerente Especial | ▼ Perĥl destinados aos usuários do ponto | Incluir |
|                |                                                 | Usuario                                      | ]                                        |         |

- **Ação > Disquete -** Salvar sistema desejado no pedido de solicitação.
- **EXACTOR** Action of the second de acesso, retirando sistema indevido no cadastro.

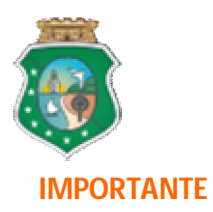

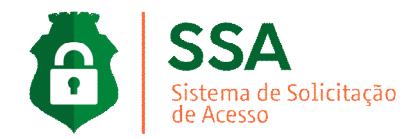

O sistema informará no lado direito da tela, os acessos existentes do usuário no Guardião para verificação do Dirigente Máximo Setorial.

| Acessos existentes                                                                                                    |                                      |
|----------------------------------------------------------------------------------------------------|--------------------------------------|
| Pesquisar                                                                                                    |                                      |
| <ul><li></li><li></li></ul> | 3 4 5 🕨 🏲                            |
| PLANEJAMENTO e ORÇAMENTO                                                                                                    | GESTÃO de PROCESSOS, PESSOAS e TI    |
| SPG                                                                                                    | SGPREV2- HOM                         |
| <i>7</i> 83                                                                                                    | <i>4</i> 83                          |
| SPG<br>Perfil:SISTER- Terceirização-<br>Setorial                                                                                                    | SGPREV2- HOM<br>Perfil:Administrador |
|                                                                                                    |                                      |

Ficará disponível para o Dirigente Máximo Setorial remover o acesso se houver necessidade. Clicando no ícone lixeira;

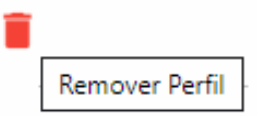

Incluindo todos os sistemas desejados para o usuário, clicar no botão "Enviar para Análise da Direção / Gestão Superior";

| Enviar                          | p/ Análise da Direção / Gestão Superior |
|---------------------------------|-----------------------------------------|
| GESTÃO de SERVIÇOS CORPORATIVOS |                                         |
|                                 |                                         |
| SSA- Gestor de Sistema          |                                         |
| ۹ 🖡                             |                                         |

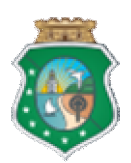

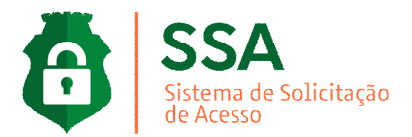

O sistema mostrará a confirmação da solicitação e será analisado pelo Gestor do Sistema Seplag;

| $\boldsymbol{\oslash}$ | SUCESSO                           |
|------------------------|-----------------------------------|
|                        | Solicitação incluída com sucesso! |

Aba **ENCAMINHAR SOLICITAÇÕES**, o sistema informará a listagem de solicitações de acesso do Coordenador Setorial e Dirigente Máximo;

| =   | SS    | SA                            |                                                         |                         |                         |                                                                                                    | <u> </u> |
|-----|-------|-------------------------------|---------------------------------------------------------|-------------------------|-------------------------|----------------------------------------------------------------------------------------------------|----------|
| Ce  | entra | al de Solic                   | itações                                                 |                         |                         |                                                                                                    |          |
|     | So    | olicitações                   | Encaminhar Solicitações                                 | Enviadas                | Negada                  | S                                                                                                    |          |
| Peo | uisar | por                           |                                                         |                         |                         |                                                                                                    |          |
|     | Id    | Órgão Se                      | torial / Dirigente / Gestor de Sistema                  | Usuário/ Vínculo        | Sistema / Perfil        | Detalhes                                                                                                    | Ação     |
|     | 35    | SEPLAG<br>27/09/2019<br>14:46 | SETORIAL 27/09/2019 14:46<br>DIRIGENTE 27/09/2019 14:58 | SISTEMA SPG<br>Servidor | ADMIN PONTO<br>Usuario  | Perfil destinados aos usuários do ponto                                                                              | ✓<br>⊘   |
|     | 34    | SEPLAG<br>27/09/2019<br>14:46 | SETORIAL 27/09/2019 14:46<br>DIRIGENTE 27/09/2019 14:58 | SISTEMA SPG<br>Servidor | SIOF 2019<br>Observador | Acesso de consulta a todas as funcionalidades do sistema, exceto as opções de<br>administração do sistema e limites. | ✓<br>⊘   |

Aba ENVIADAS, o sistema informará a listagem de solicitações enviadas pelo Dirigente Setorial. Aba NEGADAS, o sistema informará a listagem de solicitações negadas pelo Dirigente Setorial. Aba PESQUISA, disponibilidade para consulta das solicitações cadastradas no sistema.

Ação > VALIDAR - ícone para validar solicitação de acesso.
 Ação > NEGAR - ícone para negar solicitação de acesso.

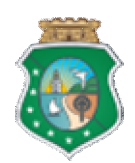

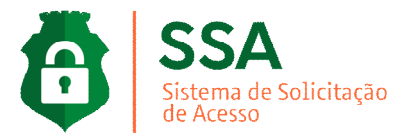

## **GESTOR DE SISTEMA**

No menu principal o sistema disponibiliza a visualização das abas de gestão; Nova Solicitação, Aguardando Aprovação, Autorizadas, Negadas e Pesquisa, conforme tela abaixo;

| $\equiv$ SSA            |                       |                                     |                           |              |                       |                                     | <u>♦</u> ⊖~ |
|-------------------------|-----------------------|-------------------------------------|---------------------------|--------------|-----------------------|-------------------------------------|-------------|
| Central de Solicitações |                       |                                     |                           |              |                       |                                     |             |
| ⊕Nova Solicitação       | Saguardando Aprovação | ⊘Autorizadas                        | ⊗Negadas                  | Q. Pesquisa  |                       |                                     |             |
| Usuário                 |                       |                                     |                           |              | -                     |                                     |             |
| CPF *                   |                       | Vinculado ao Órgão<br>SEPLAG   SECR | *<br>RETARIA DO PLANEJAME | NTO E GESTÃO |                       | Data da Solicitação<br>• 21/02/2020 |             |
| Nome Completo () *      |                       |                                     | E-mail Instituci          | ional *      | TeleFone de Contato * | Tipo de Vinculo                     | <b></b>     |
|                         |                       |                                     |                           |              |                       |                                     |             |

#### **IMPORTANTE**

O acesso **Gestor de Sistema** permite a solicitação de um **NOVO** acesso ou **VALIDAÇÃO** de uma solicitação enviada pelo Dirigente Máximo Setorial.

Em caso de novo acesso, informar na aba NOVA SOLICITAÇÃO o CPF do usuário, em casos de pedidos de solicitação de acesso;

| Jsuário            |                                                                      |
|--------------------|----------------------------------------------------------------------|
| CPF *              | Vinculado ao Órgão *<br>SEPLAG   SECRETARIA DO PLANEJAMENTO E GESTÃO |
| Nome Completo () * | E-mail Institucional *                                               |

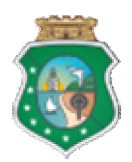

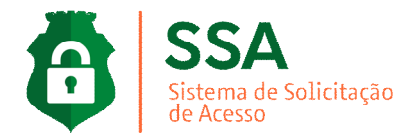

O sistema realizará o carregamento de dados pessoais do Guardião com verificação do vinculo órgão dos Sistemas **SGP – Sistema de Gestão de Pessoas** em caso de servidores e comissionados e/ou em casos de colaboradores terceirizados no sistema **Sister – Sistema de Terceirização**, preencherá automaticamente os dados do usuário e disponibilizará na tela a inclusão de solicitação de acesso;

| Usuário                                         |                      |                                                                    |                                                                  |                               |  |
|-------------------------------------------------|----------------------|--------------------------------------------------------------------|------------------------------------------------------------------|-------------------------------|--|
| CPF *                                           | 111-11               | Vinculado ao Órgão *<br>SEPLAG   SECRETARIA DO PLANEJAMENTO E GEST | rculado ao Órgão *<br>PLAG   SECRETARIA DO PLANEJAMENTO E GESTÃO |                               |  |
| Nome Completo (24982)<br>USUÁRIO TESTE GUARDIÃO |                      | E-mail Institucional<br>@seplag.ce.gov.br                          | TeleFone de Contato<br>3101-3101                                 | Tipo de Vinculo 🔻             |  |
| Gravar                                          | Copiar Perfil        |                                                                    |                                                                  |                               |  |
| Solicitaç                                       | ões de Acesso        |                                                                    |                                                                  |                               |  |
| #                                               | Sistema              | Perfil                                                             | Descrição                                                        | Ação                          |  |
| 0                                               | Pesquise o sistema * | Selecione um perfil                                                | •                                                                | 8                             |  |
|                                                 |                      |                                                                    | Ite                                                              | rms per page: 10 1-1 of 1 < > |  |

Se não existir cadastro do Guardião, o sistema mostrará aviso para informar os dados e gravar;

| ATENÇÃO                                                                 |
|-------------------------------------------------------------------------|
| Usuário não cadastrado no guardião, informe os dados e click em gravar. |
|                                                                         |

### DICA;

Foi disponibilizado ao sistema SSA a opção para **copiar um perfil de acesso** já utilizado por outro usuário/colaborador Setorial. Para obter um perfil de sistema no "modo de copia" de outro CPF precisamos partir de um destino de referência.

| SPF *                  | Vinculado ao Órgão *                         |                     | Data da Solicitação |  |
|------------------------|----------------------------------------------|---------------------|---------------------|--|
| 111.111.111-11         | SEPLAG   SECRETARIA DO PLANEJAMENTO E GESTÃO |                     | • 27/09/2019        |  |
| Nome Completo (24982)  | E-mail Institucional                         | TeleFone de Contato |                     |  |
| JSUÁRIO TESTE GUARDIÃO | @seplag.ce.gov.br                            | 3101-3101           | Tipo de Vinculo     |  |

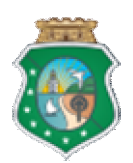

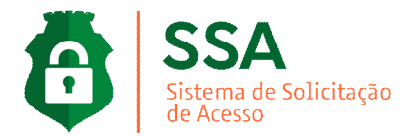

Neste caso, ao clicar no Botão "**Copiar o perfil"** será disponibilizando uma tela para informar o CPF referência. O Gestor do Sistema Seplag deverá digitar o CPF em seguida clicar ENTER.

Sistema trará a os acessos do CPF referencia para analise. O Gestor do Sistema Seplag deverá clicar no perfil desejado e em seguida clicar no botão "Copiar".

Com base o CPF informado, o sistema entenderá de deve estabelecer as mesmas permissões ou configurações de perfil acesso do CPF referência para nova solicitação de acesso.

| 3 4 5                                 |
|---------------------------------------|
| GESTÃO de PROCESSOS, PESSOAS e TI     |
| SGPREV2 - HOM                         |
|                                       |
| SGPREV2 - HOM<br>Perfil:Administrador |
| GESTÃO de SERVIÇOS CORPORATIVOS       |
| SEO - VAL                             |
|                                       |
| Estrutura Organizacional Validação    |
|                                       |
| Copiar                                |
|                                       |

**Ação > Disquete -** Salvar sistema desejado no pedido de solicitação.

**EXACTOR** ACT A CALLER A CALLER A CALLE

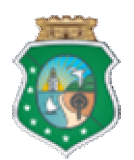

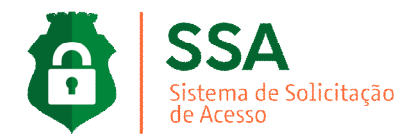

Após os sistemas selecionados o Gestor do Sistema Seplag deve "Enviar para Análise da Direção / Gestão Superior";

| Novos Acessos                                  |                  |           | Ac   | essos existentes                          |                                   |
|------------------------------------------------|------------------|-----------|------|-------------------------------------------|-----------------------------------|
| Sistema                                        | Perfil           | Descrição | Ação | Pesquisar                                 |                                   |
| Pesquise o sistema *                           | Pesquise o Perfi | *         | 8    | ◀ ◀ 1 2                                   | 3 4 5 🕨 🏲                         |
|                                                |                  |           |      | PLANEJAMENTO e ORÇAMENTO                  | GESTÃO de PROCESSOS, PESSOAS e TI |
| Enviar p/ Análise da Direção / Gestão Superior |                  |           | SPG  | SGPREV2- HOM                              |                                   |
| GESTÃO de SERVIÇOS (                           | CORPORATIVOS     |           |      | R                                         | 683                               |
| ( <sup>2</sup> )                               |                  |           |      | 5PG                                       | SGPREV2- HOM                      |
| SSA- Gestor de                                 | Sistema          |           |      | Perfil:SISTER- Terceirização-<br>Setorial | Perfil:Administrador              |
| ۹ 🛾                                            | Ĭ                |           |      | ĩ                                         | Î                                 |

Se o Gestor do Sistema Seplag desejar realizar a inclusão de solicitação de acesso, Gestor do Sistema Seplag deve clicar na "Pesquisa de Sistema", digitar o nome do sistema desejado, escolher o perfil de acesso, o sistema realizará o carregamento da descrição do perfil e clicar em SALVAR;

| Solicitações o | de Acesso                                       |                                              |                                         |         |
|----------------|-------------------------------------------------|----------------------------------------------|-----------------------------------------|---------|
| #              | Sistema                                         | Perfil                                       | Descrição                               | Ação    |
| 0              | Perguine o sistema * PONTO X ADMIN PONTO   3421 | Administrador<br>Gerente<br>Gerente Especial | Perfil destinados aos usuários do ponto | Incluir |
|                |                                                 | Usuario                                      | ]                                       |         |

- **Ação > Disquete -** Salvar sistema desejado no pedido de solicitação.
- **EXACTOR** Action of the second de acesso, retirando sistema indevido no cadastro.

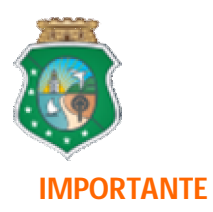

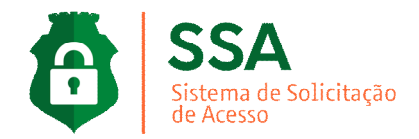

O sistema informará no lado direito da tela, os acessos existentes do usuário no Guardião para verificação do Gestor do Sistema Seplag.

| Acessos existentes                               |                                      |
|--------------------------------------------------|--------------------------------------|
| Pesquisar                                        |                                      |
| 1 2                                              | 3 4 5 🕨 🏲                            |
| PLANEJAMENTO e ORÇAMENTO                         | GESTÃO de PROCESSOS, PESSOAS e TI    |
| SPG                                              | SGPREV2- HOM                         |
| 63                                               | 423                                  |
| SPG<br>Perfil:SISTER- Terceirização-<br>Setorial | SGPREV2- HOM<br>Perfil:Administrador |
|                                                  |                                      |

Ficará disponível para o Gestor do Sistema Seplag remover o acesso se houver necessidade. Clicando no ícone lixeira;

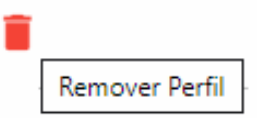

Incluindo todos os sistemas desejados para o usuário, clicar no botão "Enviar para Análise da Direção / Gestão Superior";

| Enviar                          | p/ Análise da Direção / Gestão Superior |
|---------------------------------|-----------------------------------------|
| GESTÃO de SERVIÇOS CORPORATIVOS |                                         |
|                                 |                                         |
| SSA- Gestor de Sistema          |                                         |
| ۹ 🖡                             |                                         |

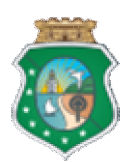

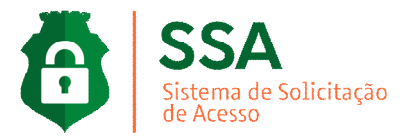

O sistema mostrará a confirmação da solicitação do Gestor do Sistema Seplag;

| $\boldsymbol{\oslash}$ | SUCESSO                           |
|------------------------|-----------------------------------|
|                        | Solicitação incluída com sucesso! |

Aba **AGUARDANDO APROVAÇÃO**, o sistema informará a listagem de solicitações de acesso encaminhadas pelo Dirigente Máximo e solicitações do incluídas pelo Gestor do Sistema;

| ≡ SSA                                                                    |                           |                                                                                   |                                           |                            | <u> </u>      |
|--------------------------------------------------------------------------|---------------------------|-----------------------------------------------------------------------------------|-------------------------------------------|----------------------------|---------------|
| Central de Solicitações                                                  |                           |                                                                                   |                                           |                            |               |
| ⊕Nova Solicitação ©Aguardando Aprovação ⊘Autorizadas ⊗Negadas Q Pesquisa |                           |                                                                                   |                                           |                            |               |
|                                                                          | -                         | Q <sub>Pequisar por</sub>                                                         |                                           | Relatório Excel            |               |
| Id                                                                       | Órgão                     | Setorial / Dirigente / Gestor de Sistema                                          | Usuário / CPF / Vínculo                   | Sistema / Perfil           | Detalhes Ação |
| 581                                                                      | SEPLAG<br>08/02/2020 10:5 | SETORIAL08/02/2020 10:31                                                          | USUÁRIO<br>000.000.000-00<br>Terceirizado | SSA<br>Atendimento         | <b>◎</b> ✓ ⊘  |
| 569                                                                      | SEPLAG<br>05/02/2020 10:1 | <ul> <li>SETORIAL 05/02/2020 10:17</li> <li>DIRIGENTE 05/02/2020 10:22</li> </ul> | USUÁRIO<br>000.000.000-00<br>Terceirizado | SSA<br>Atendimento         | • ~ 0         |
| 555                                                                      | SEFAZ<br>05/02/2020 10:1  | SETORIAL .05/02/2020 10:17<br>DIRIGENTE 05/02/2020 10:22                          | USUÁRIO<br>000.000.000-00<br>Servidor     | SPG<br>SIAP- Relatórios    | • ✓ Ø         |
| 554                                                                      | SEPLAG<br>05/02/2020 09:0 | SETORIAL 05/02/2020 09:07                                                         | USUÁRIO<br>000.000.000-00<br>Terceirizado | SPG<br>SIAP- Análises/MAPP | • ✓ Ø         |

Aba AUTORIZADAS, o sistema informará a listagem de solicitações autorizadas pelo Gestor do Sistema.

Aba NEGADAS, o sistema informará a listagem de solicitações negadas pelo Gestor do sistema.

Aba **PESQUISA**, disponibilidade para consulta das solicitações cadastradas no sistema.

Ação > VALIDAR - ícone para validar solicitação de acesso.
 Ação > NEGAR - ícone para negar solicitação de acesso.

#### **IMPORTANTE**

É efetuada a permissão do acesso automático no ato autorização do Gestor do Sistema.

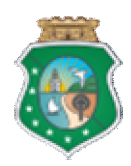

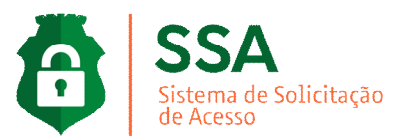

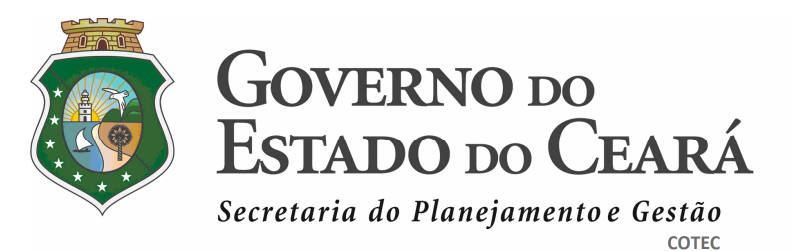